## Tarea: Recomendar un artículo de la revista Punto y coma en formato electrónico.

Para realizar esta tarea, tienes que:

- 1. Tener el carnet de la biblioteca activo y conocer la contraseña (pregunta al personal de la biblioteca).
- 2. Saber cómo entrar en la biblioteca electrónica y cómo tomar en préstamo una revista de *Punto y coma* (recibirás una explicación en clase; también hay instrucciones en este documento).
- Echar un vistazo a los artículos contenidos en los números de la revista *Punto y coma* correspondientes a los años 2015-2016 y seleccionar un artículo que te resulte interesante y que recomendarías a tus compañeros.
- 4. Completar una ficha con esta información
  - Datos del artículo: título, autor, número de la revista, año
  - ✓ ¿De qué trata el artículo?
  - ✓ ¿Por qué lo has seleccionado?
  - ✓ Hacer una valoración del artículo y del tema que se toca en él.
  - ✓ Recomendar la lectura del artículo.
- 5. Presentar a tus compañeros en clase el artículo seleccionado (5-10 minutos).

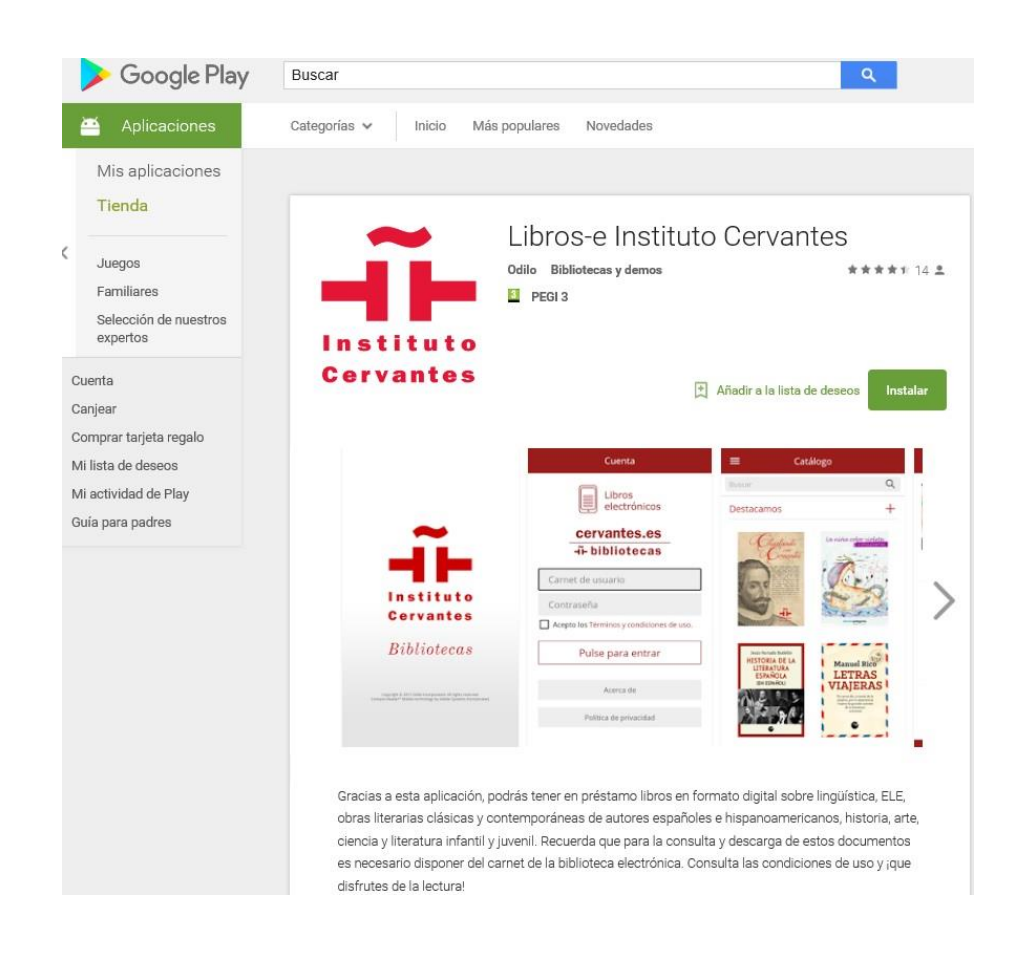

| Título |  |
|--------|--|
| Autor  |  |
| Género |  |
| Año    |  |
| Número |  |

| Tema principal                                               | El artículo (o entrevista o reportaje) habla / va / trata / toca el tema de                                                      |
|--------------------------------------------------------------|----------------------------------------------------------------------------------------------------|
| Justifica tu<br>selección                                    | He seleccionado este artículo porque considero que / me parece / opino que                                                       |
| Haz una<br>valoración (del<br>artículo y del<br>tema)        | Me parece que el artículo esporqueporqueporque<br>Respecto al tema tengo que decir que es que porque, desde mi punto de<br>vista |
| Recomienda la<br>lectura del<br>artículo a tus<br>compañeros | Os recomendaría que leyerais este artículo porque                                                                                |

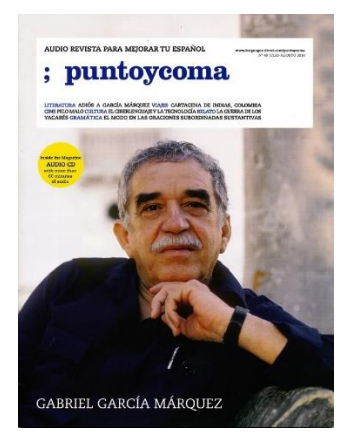

# La biblioteca electrónica

- ✓ 8200 documentos (Español lengua extranjera, Literatura, Historia...)
- ✓ Libros electrónicos, audios y algunos vídeos en diferentes modalidades de descarga (descarga libre, visualización en línea –streaming-, descarga con Adobe Digital Editions –DRM-...
- ✓ Puedes tomar prestados 3 documentos durante 15 días
- ✓ Se pueden devolver antes de tiempo desde Mi cuenta, excepto los documentos que se han descargado con Adobe Digital Editions (estos se devuelven desde el programa Adobe).

#### Antes de entrar, necesitas:

- Tener tu carnet activo y tu contraseña (contacta con la biblioteca si tienes problemas: <u>bibest1@cervantes.es</u>). AVISO: Si el carnet está penalizado, no podrás entrar durante ese tiempo de penalización.
- ✓ Descargar Adobe Digital Editions (en tu ordenador) y abrirte, también, una cuenta (ID) en Adobe.
- ✓ Existe una *app* para Android: Libros electrónicos Instituto Cervantes.
- ✓ En Kindle, sólo se pueden ver los libros en streaming, no los que se ven con Adobe Digital Editions.

### Para entrar:

- ✓ Utilizar Mozilla o Chrome (Explorer da varios problemas)
- Entrar en la web de la biblioteca de Estambul (<u>http://estambul.cervantes.es</u>), Biblioteca, Biblioteca
  electrónica, Libros-e, Acceso a la plataforma...
- ✓ Hacer click en **Mi cuenta** y escribir número de carnet y contraseña

# Una vez dentro de la plataforma de libros electrónicos:

- ✓ En el cajetín de BÚSQUEDA, escribir PUNTO Y COMA
- ✓ En el menú vertical de la izquierda, elegir año 2015 o 2016...
- Observa que de cada número hay un AUDIO (Streaming Audio) y un TEXTO (Descarga con DRM (Adobe). Se prestan por separado.
- Elige una de las revistas, haz click en el título. En Descripción, Notas, verás los artículos de ese número.
- ✓ Si quieres ver otro número, haz click en Resultados y sigue mirando.
- Cuando quieras leer un artículo, haz click en PRESTAR y después en DESCARGAR (Adobe Ebook). Se abre un cuadro de diálogo, seleccionar ABRIR. Se abre el programa Adobe Digital Editions, y ahí ya podemos leer la revista.

#### Para devolver un documento (antes de tiempo):

- ✓ Abrir Adobe (si se ha cerrado)
- ✓ Seleccionar Biblioteca (esquina superior izquierda)
- ✓ Hacer click en la portada del libro que queremos devolver
- ✓ Con el botón derecho, hacer click y seleccionar Devolver.